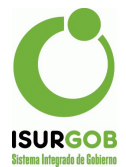

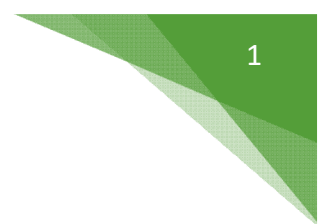

## Instructivo Caja Externa

Este módulo permite el procesamiento de archivos provenientes de las diferentes entidades de Cobro Externo.

| Rodado          | SEG       | Tributario | Financiaro  |
|-----------------|-----------|------------|-------------|
| Mercados        | iSURGOB   | IIIDUIdiiV | T manorer o |
| Transporte      | Seguridad | RRHH       | REC         |
| Tributos        |           | ISURGOB    | ISURGOB     |
| Operaciones     |           | RRHH       | Reclamos    |
| Caja            |           |            |             |
| Listado Cobros  |           |            |             |
| Supervisión     |           |            |             |
| Cobros          |           |            |             |
| Reg. Pagos Ant. |           |            |             |
| Recibo Manual   |           |            |             |
| Cheque Cartera  |           |            |             |
| Débito          |           |            |             |
| Caja Externa    |           |            |             |

Paso 1: Completamos la Caja y la Fecha, luego damos a Cargar.

En el listado de Caja se visualizan las cajas de tipo "Débito", "Home Banking", "Off Line", "Pago Web", "Tarjeta Crédito", que se encuentren activas y en las cuales el usuario sea Cajero o Supervisor.

Si la operación existe nos cargar los datos correspondientes, si no existe, según el tipo de caja nos va a permitir en este caso ingresar un archivo para procesar.

| Caja:    | 20 - RED LINK | ✓ Fecha      | de Proceso: | 12/02/2021 Ca | rgar       |
|----------|---------------|--------------|-------------|---------------|------------|
|          | Cod. Barra:   |              |             |               |            |
| sumen de | lo Ingresado: |              |             |               |            |
| Operació | n:            | Fecha Proc.: |             | Cantidad:     |            |
| Cantidad | Lotes:        | Lote:        |             | Cobrado:      |            |
| Comisión | :             | A Dep.:      |             | Fecha Dep.:   | dd/mm/yyyy |
| Cuota:   |               |              |             |               |            |

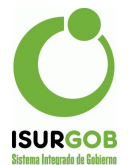

**Paso 2:** Seleccionamos el Archivo de la PC y damos en Procesar. En caso que el archivo indicado no corresponda a la fecha, se mostrará un error.

| Caja:      | 20 - RED LINK | ✓ Fecha de Proces                         | o: 12/02/2021 Estado: |            |
|------------|---------------|-------------------------------------------|-----------------------|------------|
|            | Cod. Barr     | a:                                        |                       |            |
| sumen de l | o Ingresado:  |                                           |                       |            |
| Operación: |               | Fecha Proc.:                              | Cantidad:             |            |
| Cantidad L | otes:         | Lote:                                     | Cobrado:              |            |
| Comisión:  |               | A Dep.:                                   | Fecha Dep.:           | dd/mm/yyyy |
| Cuota:     |               |                                           |                       |            |
|            |               | Archivo: Choose File 04380<br>Procesar Ca | 212                   |            |

Paso 3: Nos cargará un resumen de los datos procesados, Listado de Tickets y Listado de Errores del procesamiento (si hubiera), estos se pueden imprimir y exportar. Si la caja es tipo débito también nos cargara el Listado de Rechazados.

Si no existen errores, pasar al punto 7.

| Caja:                                                 | 20 - RE                                                                      | DLINK                                             |                                               | ¥ F                              | echa de Proceso:                                                            | 02/12/2                                                                                                    | 021 Estado:                                            | Preliminar                                                                                                 |
|-------------------------------------------------------|------------------------------------------------------------------------------|---------------------------------------------------|-----------------------------------------------|----------------------------------|-----------------------------------------------------------------------------|----------------------------------------------------------------------------------------------------|--------------------------------------------------------|----------------------------------------------------------------------------------------------------|
|                                                       |                                                                              | Cod. Ba                                           | та:                                           |                                  |                                                                             |                                                                                                    |                                                        |                                                                                                    |
| esumen de                                             | e lo Ingres                                                                  | ado:                                              |                                               |                                  |                                                                             |                                                                                                    |                                                        |                                                                                                    |
| Operació                                              | n:                                                                           | 2591                                              |                                               | Fecha P                          | roc.: 20/0                                                                  | 2/2021 16:59:14                                                                                            | Cantidad:                                              | 2                                                                                                    |
| Cantidad                                              | Lotes:                                                                       | 0                                                 |                                               | Lote:                            |                                                                             | 1                                                                                                    | Cobrado:                                               | 31.685,1                                                                                                   |
| Comisión                                              | :                                                                            |                                                   | 0,00                                          | A Dep.:                          |                                                                             | 31.685,14                                                                                                  | Fecha Dep.:                                            | 20/02/2021                                                                                                 |
| Cuota:                                                |                                                                              |                                                   |                                               |                                  |                                                                             |                                                                                                    |                                                        |                                                                                                    |
|                                                       |                                                                              |                                                   |                                               | Aceptar O                        | peración Anular                                                             | Cancelar                                                                                                   | _                                                      |                                                                                                    |
|                                                       |                                                                              |                                                   |                                               |                                  |                                                                             |                                                                                                    |                                                        |                                                                                                    |
| Procesad                                              | os Er                                                                        | rores                                             |                                               |                                  |                                                                             |                                                                                                    | Im                                                     | nprimir Exportar                                                                                           |
| Procesado                                             | OS Er                                                                        | Año                                               | Cuota                                         | Cedulón                          | Fecha                                                                       | Tributo                                                                                                    | Im                                                     | Monto                                                                                                    |
| Procesado<br>Ticket<br>5011                           | 05 Er<br>0bjeto<br>10020609                                                  | Año<br>2021                                       | Cuota<br>2                                    | Cedulón<br>0                     | Fecha<br>11/02/2021                                                         | Tributo<br>Impuesto Inmobi                                                                                 | Im                                                     | Monto<br>\$1.493,57                                                                                        |
| Procesado<br>Ticket<br>5011<br>5012                   | Objeto<br>10020609<br>R0038904                                               | Año<br>2021<br>4 2021                             | Cuota<br>2<br>2                               | Cedulón<br>0<br>0                | Fecha<br>11/02/2021<br>11/02/2021                                           | Tributo<br>Impuesto Inmobi<br>Impuesto a los a                                                             | liario<br>utomotores                                   | Monto<br>\$1.493,57<br>\$2.130,75                                                                          |
| Procesado<br>Ticket<br>5011<br>5012<br>5013           | Objeto<br>10020609<br>R0038904<br>10021180                                   | Año<br>2021<br>4 2021<br>2021                     | Cuota<br>2<br>2<br>2                          | Cedulón<br>0<br>0<br>0           | Fecha<br>11/02/2021<br>11/02/2021<br>12/02/2021                             | Tributo<br>Impuesto Inmobi<br>Impuesto a los a<br>Impuesto Inmobi                                          | liario<br>utomotores<br>liario                         | Monto           \$1.493,57           \$2.130,76           \$1.017,10                                       |
| Procesado<br>Ticket<br>5011<br>5012<br>5013<br>5014   | Objeto<br>0020609<br>R003890-<br>10021180<br>R0024522                        | Año<br>2021<br>4 2021<br>2021<br>2 2021           | Cuota<br>2<br>2<br>2<br>2<br>2                | Cedulón<br>0<br>0<br>0<br>0      | Fecha<br>11/02/2021<br>11/02/2021<br>12/02/2021<br>12/02/2021               | Tributo<br>Impuesto Inmobi<br>Impuesto a los a<br>Impuesto Inmobi                                          | liario<br>utomotores<br>liario<br>utomotores           | Monto           \$1.493,57           \$2.130,76           \$1.017,10           \$848,24                    |
| <b>Ticket</b><br>5011<br>5012<br>5013<br>5014<br>5015 | Objeto<br>Objeto<br>10020609<br>R0038904<br>10021180<br>R0024522<br>10655879 | Año<br>2021<br>4 2021<br>2021<br>2 2021<br>2 2021 | Cuota<br>2<br>2<br>2<br>2<br>2<br>2<br>2<br>2 | Cedulón<br>0<br>0<br>0<br>0<br>0 | Fecha<br>11/02/2021<br>11/02/2021<br>12/02/2021<br>12/02/2021<br>12/02/2021 | Tributo<br>Impuesto Inmobi<br>Impuesto a los ai<br>Impuesto Inmobi<br>Impuesto a los ai<br>Impuesto Inmobi | liario<br>utomotores<br>liario<br>utomotores<br>liario | Monto           \$1.493,57           \$2.130,76           \$1.017,10           \$848,24           \$619,27 |

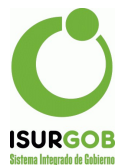

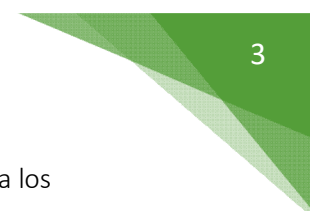

**Paso 4:** En caso de existir Errores, Observamos el monto total que corresponden a los mismos. Para poder aceptar la operación debemos cargar las Cuentas hasta que el monto llegue a 0.

|                  |                   |      |    |            | Monto Total Errores:             | 302542     |
|------------------|-------------------|------|----|------------|----------------------------------|------------|
| No se enco       | ntraron resultado | IS.  |    |            |                                  |            |
| ro. Cuenta       |                   |      |    | Nombre     | Monto                            |            |
| <u>Ingreso d</u> | e Cuentas:        |      |    |            |                                  | Agregar    |
| 4000             | 10249026          | 2019 | 11 | 29/11/2019 | Contribución sobre los inmuebles | 52.742,00  |
| 4005             | R0008083          | 2019 | 0  | 29/11/2019 | Contribucion sobre los veniculos | 3975,00    |
| 4804             | 10224770          | 2019 | 11 | 29/11/2019 | Contribución sobre los Inmuebles | \$227,00   |
| 4603             | R0893042          | 2019 | 6  | 29/11/2019 | Contribución sobre los Vehículos | \$489,00   |
| 4602             | 10128273          | 2019 | 11 | 28/11/2019 | Contribución sobre los Inmuebles | \$332,00   |
| 4601             | R0803029          | 2019 | 6  | 29/11/2019 | Contribución sobre los Vehículos | \$339,00   |
| 4600             | R0282752          | 2019 | 6  | 29/11/2019 | Contribución sobre los Vehículos | \$545,00   |
| 4599             | R0514673          | 2019 | 6  | 29/11/2019 | Contribución sobre los Vehículos | \$1.523,00 |
| 4598             | 10489147          | 2019 | 11 | 29/11/2019 | Contribución sobre los Inmuebles | \$103,00   |
| 4597             | R0303172          | 2019 | 6  | 29/11/2019 | Contribución sobre los Vehículos | \$403,00   |
| 4596             | 10543601          | 2019 | 11 | 28/11/2019 | Contribución sobre los Inmuebles | \$256,00   |
| 4595             | R0328658          | 2019 | 6  | 29/11/2019 | Contribución sobre los Vehículos | \$409,00   |
| 4594             | 10087252          | 2019 | 11 | 29/11/2019 | Contribución sobre los Inmuebles | \$103,00   |
| 4593             | R0206880          | 2019 | 6  | 29/11/2019 | Contribución sobre los Vehículos | \$461,00   |

Paso 5: Tocamos Agregar, cargamos la cuenta y el monto.

| Caja:   | 801 | Fecha: | 29/11/2019 |        |  |
|---------|-----|--------|------------|--------|--|
| Cuenta: | 0   |        |            | Monto: |  |

**Paso 6:** En este caso de ejemplo cargamos 1 cuenta por el monto total para que el monto llegue a 0.

|           |                      |               |       |            | Monto Total Errores:             |            |
|-----------|----------------------|---------------|-------|------------|----------------------------------|------------|
| 102       | Rent. Div Serv. Dir. | Alumbrado Pút | olico |            | 30254                            | 42.8       |
| o. Cuenta | Nombre               |               |       |            | Monte                            | 0          |
| strando 1 | 1-1 de 1 item.       |               |       |            |                                  |            |
| greso     | de Cuentas:          |               |       |            |                                  |            |
|           |                      |               |       |            |                                  |            |
| 4606      | 10249026             | 2019          | 11    | 29/11/2019 | Contribución sobre los Inmuebles | \$2.742,00 |
| 4605      | R0008083             | 2019          | 6     | 29/11/2019 | Contribución sobre los Vehículos | \$975,00   |
| 4604      | 10224770             | 2019          | 11    | 29/11/2019 | Contribución sobre los Inmuebles | \$227,00   |
| 4603      | R0893042             | 2019          | 6     | 29/11/2019 | Contribución sobre los Vehículos | \$489,00   |
| 4602      | 10128273             | 2019          | 11    | 28/11/2019 | Contribución sobre los Inmuebles | \$332,00   |
| 4601      | R0803029             | 2019          | 6     | 29/11/2019 | Contribución sobre los Vehículos | \$339,00   |
| 4600      | R0262752             | 2019          | 6     | 29/11/2019 | Contribución sobre los Vehículos | \$545,00   |
| 4599      | R0514673             | 2019          | 6     | 29/11/2019 | Contribución sobre los Vehículos | \$1.523,00 |
| 4598      | 10489147             | 2019          | 11    | 29/11/2019 | Contribución sobre los Inmuebles | \$103,00   |
| 4597      | R0303172             | 2019          | 6     | 29/11/2019 | Contribución sobre los Vehículos | \$403,00   |
| 4598      | 10543601             | 2019          | 11    | 28/11/2019 | Contribución sobre los Inmuebles | \$258,00   |
| 4595      | R0328658             | 2019          | 6     | 29/11/2019 | Contribución sobre los Vehículos | \$409,00   |
| 4594      | 10087252             | 2019          | 11    | 29/11/2019 | Contribución sobre los Inmuebles | \$103,00   |
| 4593      | R0206880             | 2019          | 6     | 29/11/2019 | Contribución sobre los Vehículos | \$461,00   |

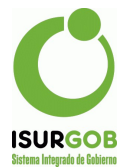

**Paso 7:** Una vez que tocamos Aceptar Operación, si todo está bien, nos cambiara el estado a "A" – Aprobado y se imputarán los cobros en la CtaCte.

| • Los da  | erna –<br>atos se ge | Procesan | niento d | e Cobros    |                |                  |             | Control Resur    |
|-----------|----------------------|----------|----------|-------------|----------------|------------------|-------------|------------------|
| Caja:     | 20 - RI              | ED LINK  |          | ✓ Fect      | ha de Proceso: | 12/02/2          | 021 Estado: | Aprobado         |
| esumen de | lo Ingres            | Cod. Ba  | arra:    |             |                |                  |             |                  |
| Operaciór | n:                   | 2591     |          | Fecha Proc. | : 20/02/2      | 2021 16:59:14    | Cantidad:   | 2                |
| Cantidad  | Lotes:               | 0        |          | Lote:       |                | 1                | Cobrado:    | 31.685,1         |
| Comisión  | :                    |          | 0,00     | A Dep.:     |                | 31.685,14        | Fecha Dep.: | 20/02/2021       |
| Cuota:    |                      |          |          |             |                |                  |             |                  |
| Procesado | os Er                | rrores   |          | A           | nular Cancelar |                  | in          | nprimir Exportar |
| Ticket    | Objeto               | Año      | Cuota    | Cedulón     | Fecha          | Tributo          |             | Monto            |
| 5011      | 10020609             | 2021     | 2        | 0           | 11/02/2021     | Impuesto Inmobil | iario       | \$1.493,57       |

Si se ingresaron cuentas de error, podemos observar la cuenta que ingresamos al final del listado como Tributo Caja Externa.

| \$339,00<br>\$332,00<br>\$489,00<br>\$227,00<br>\$975,00<br>\$2,742,00<br>\$302,542,80 |
|----------------------------------------------------------------------------------------|
| \$339,00<br>\$332,00<br>\$489,00<br>\$227,00<br>\$975,00<br>\$27,42,00<br>\$302,542,80 |
| \$339,00<br>\$332,00<br>\$489,00<br>\$227,00<br>\$975,00<br>\$27,42,00<br>\$302,542,80 |
| \$339,00<br>\$332,00<br>\$489,00<br>\$227,00<br>\$975,00<br>\$2,742,00<br>\$302,542,80 |
| \$339,00<br>\$332,00<br>\$489,00<br>\$227,00<br>\$975,00<br>\$2,742,00                 |
| \$339,00<br>\$332,00<br>\$489,00<br>\$227,00<br>\$975,00                               |
| \$339,00<br>\$332,00<br>\$489,00<br>\$227,00                                           |
| \$339,00<br>\$332,00<br>\$489,00                                                       |
| \$339,00                                                                               |
| \$339,00                                                                               |
|                                                                                        |
| \$545.00                                                                               |
| \$1.523.00                                                                             |
| \$103.00                                                                               |
| \$403.00                                                                               |
| \$256.00                                                                               |
| \$103,00                                                                               |
| \$461,00                                                                               |
|                                                                                        |

Si presionamos Cancelar volvemos para cargar datos nuevamente.

El botón Anular permite anular la operación de caja y se dan de Baja las imputaciones en la CtaCte.

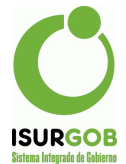

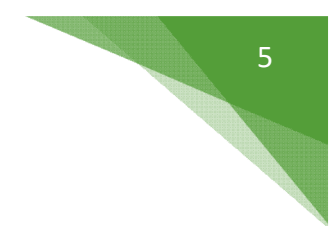

## Ingreso de Medios de Pago

Dentro de la Configuración General se puede establecer si se va a permitir el ingreso de medios de pago y la generación de un comprobante.

| Caja                       |                            |  |
|----------------------------|----------------------------|--|
| Ítem para el Cobro:        | ~                          |  |
| Ítem Comisión:             | ~                          |  |
| Ítem Comisión Banco:       | ~                          |  |
| Cuenta Diferencia Caja Ext | erna: 0 Q                  |  |
| Verificación de Débito: 💿  | No Controlar               |  |
|                            | Controlar e Informar       |  |
|                            | Controlar y Bloquear Cobro |  |
| Cuenta Recargo T.C. : 0    | Q                          |  |
| Generar Comprobante p      | ara Caja Externa           |  |
|                            |                            |  |

Dentro del apartado de Medios de Pago, se puede utilizar el botón Agregar e incorporar toda la información sobre los pagos realizados por las entidades.

| Comisión: | 0    | Actualiz | ar       |       |  |
|-----------|------|----------|----------|-------|--|
| Cod.      | Tipo | Nombre   | Cantidad | Monto |  |

| Medios de Pago      |                    |           |             |        |           | x |
|---------------------|--------------------|-----------|-------------|--------|-----------|---|
| Caja:<br>Comisión:  | 0                  | Fecha:    | 18/02/2021  |        |           |   |
| Tipo Medio de Pago: | Transferencia      |           | ~           |        |           |   |
| Medio de Pago:      | TRANSFERENCIA 🗸    | Cantidad: | 411499.53   | Monto: | 411499.53 |   |
| Banco:              | BANCO DEL CHUBUT S | Α.        | ~           |        |           |   |
| Sucursal:           | RAWSON             |           | ~           |        |           |   |
| Cuenta:             |                    | Tipo:     | Caja Ahorro | ~      |           |   |
| Titular:            |                    |           |             |        |           |   |
|                     |                    |           |             |        |           |   |
|                     |                    |           |             |        |           |   |
|                     |                    | Grabar    | Cancelar    |        |           |   |

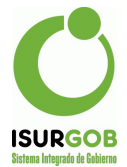

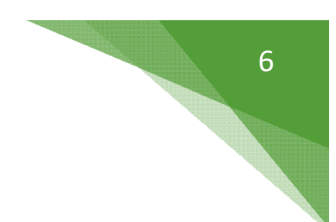

## Generación de Comprobantes

Además de permitir la generación de comprobante en caso que se requiera ingresar en la tesorería municipal, se podrán configurar los ítems que se pueden incorporar para los montos correspondientes a las comisiones cobradas por las entidades.

| Caja:      | 22 - Tar   | j.Patagonia 365 | <ul> <li>Fecha de Proceso:</li> </ul> |            | 18/02/2    | 021 Estado: | Aprobado   |
|------------|------------|-----------------|---------------------------------------|------------|------------|-------------|------------|
|            |            | Cod. Barra:     |                                       |            |            |             |            |
| sumen de l | lo Ingresa | ado:            |                                       |            |            |             |            |
| Operación  | :          | 7970            | Fecha Proc.:                          | 07/04/202  | 1 10:00:35 | Cantidad:   | 34         |
| Cantidad L | otes:      | 0               | Lote:                                 |            | 1          | Cobrado:    | 411.499,5  |
| Comisión:  |            | 0,00            | A Dep.:                               | 411.499,53 |            | Fecha Dep.: | 07/04/2021 |
| Cuota:     |            |                 |                                       |            |            |             |            |